# How to:

Renew International Council on Systems Engineering as a Developing Country Member

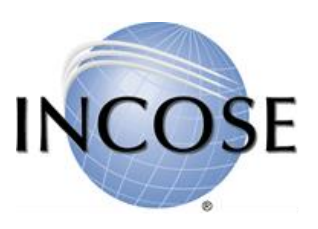

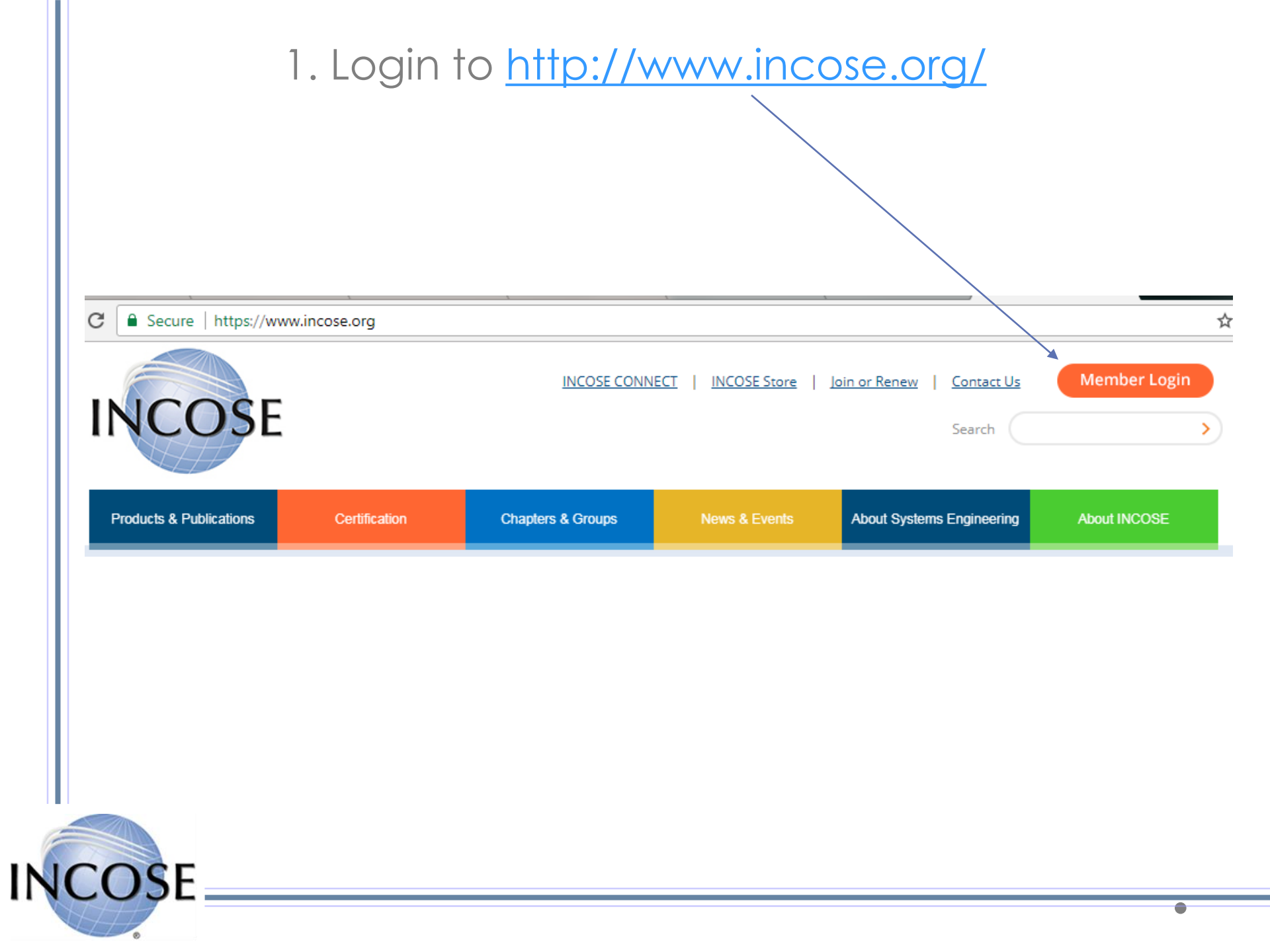

## 2. Go to your Profile Home page.

|        |                |              |               |            | ~            | Welcom          | ie, Danielle    |
|--------|----------------|--------------|---------------|------------|--------------|-----------------|-----------------|
|        | INCOSE CONNECT | INCOSE Store | Join or Renew | Contact Us | Profile Home | Update Password | <u>Sign Out</u> |
| INCOSE |                |              |               |            | Search       |                 | >               |
|        |                |              |               |            |              |                 |                 |

## 3. Click on "Join/Renew International Council on Systems Engineering."

My Membership (select View My Membership registration hyperlink below to renew /change chapter/ accept legal Disclaimer)

| Status:       | Active     |
|---------------|------------|
| Member Since: | 12/7/2016  |
| Expiration:   | 12/29/2017 |
| Туре:         | Regular    |
| Chapter:      | Beijing    |

- Join/Renew International Council on Systems Engineering
- SEARCH MEMBERSHIP DIRECTORY
- My Memberships
  - 1. View Regular 1 year

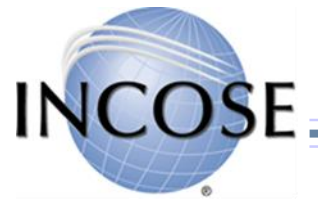

## 4a. **IF** there is no Renewal link, click on "View Regular 1 Year," under the My Membership Section.

My Membership (select View My Membership registration

hyperlink below to renew /change chapter/ accept legal Disclaimer)

| Status:                                                           | Active    |
|-------------------------------------------------------------------|-----------|
| Member Since:                                                     | 4/7/2017  |
| Expiration:                                                       | 9/15/2018 |
| Type:                                                             | Regular   |
| Chapter:                                                          | Beijing   |
| SEARCH MEMBERSHIP DIRECTORY My Memberships 1. View Regular 1 year |           |

## 4b. Scroll to bottom of page and click on "Renew Membership."

#### Update Membership - Legal Disclaimer - Contact Info

#### Update Contact Info

- <u>Update Billing Information</u>
- Update Membership Info/Legal Disclaimer
- Renew Membership
- <u>View Account History</u>

## 5. Select "Developing Country," and click on Continue.

|                                                                                        | Individual #269842 - Danielle DeRoche h                                                         | as been saved successfully.                                                                                                    |
|----------------------------------------------------------------------------------------|-------------------------------------------------------------------------------------------------|----------------------------------------------------------------------------------------------------|
| 👔 Steps                                                                                | Select Your Membersh                                                                            | ip Type/Fee or Qualifying Access Account:                                                                                                    |
| 1. Select Membership Type<br>2. Enter Membership Information<br>3. Confirm Information | Below are the different options<br>a CAB Limited Access ONLY acc<br>Advisory Board member organ | for individual membership or individuals who qualify to request<br>ount as an employee or student of an INCOSE Corporate<br>ization - <u>see list</u> .) |
| 4. Complete                                                                            | CAB Limited                                                                                     | Limited Access - Not a Membership                                                                                                    |
|                                                                                        | CAB employee and Academic s                                                                     | tudents NonMembers                                                                                                    |
|                                                                                        | Developing Country                                                                              | \$53.00                                                                                                    |
|                                                                                        | C Regular                                                                                       | \$145.00-\$625.00                                                                                                    |
|                                                                                        | Student                                                                                         | \$38.00                                                                                                    |
|                                                                                        |                                                                                                 |                                                                                                    |
|                                                                                        |                                                                                                 |                                                                                                    |

## 6. Select your Chapter from the drop down menu.

#### **Chapter Selection:**

Select your primary chapter: \* Beijing

9. Read the INCOSE Legal Disclaimer. If you agree to INCOSE Policies and Code of Ethics, click on the "I agree and accept," box to the right (please note it should highlight blue).

#### **Other Information**

I acknowledge that I have read and understood the contents of all INCOSE policies and the INCOSE Code of Ethics and I hereby accept and agree, as a condition of my membership with INCOSE, to be bound by such INCOSE policies and the INCOSE Code of Ethics. \*

Select "I agree and accept." in the box to the right.

Visit the INCOSE website to review the INCOSE Policies:

http://www.incose.org/about/leadershiporganization/PoliciesBylaws and INCOSE Code of Ethics

http://www.incose.org/about/leadershiporganization/codeofethics

I agree and accept.

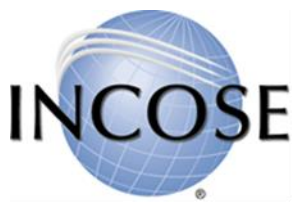

7. Select any hard copy subscriptions you would like (please note there is an additional charge for subscriptions).

#### **Journal Subscriptions**

If you would like to add any of the items below as hard copy subscriptions to your membership, enter quantities below

| INSIGHT Renewal (hardcopy)                         | \$55.00 |
|----------------------------------------------------|---------|
| Journal of Enterprise Transformation Renewal (JET) | \$35.00 |
| SE Journal Initial (Hardcopy)                      | 75.00   |
| INSIGHT Renewal (hardcopy)[Renewal]                | \$55.00 |

### Would you like to make a donation to the INCOSE Foundation with your membership?

In the US, INCOSE Foundation contributions are deductible to the fullest extent allowed by US law. You may donate to the general fund or to specific projects as listed below.

| 0.00 | General                        |
|------|--------------------------------|
| 0.00 | Chesapeake                     |
| 0.00 | Stevens Doctoral Award         |
| 0.00 | JHU/APL Kossiakoff Scholarship |
| 0.00 | James E. Long Memorial Fund    |

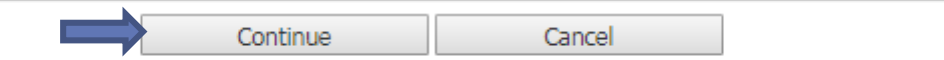

You can also make a donation to INCOSE Foundation fund if you would like. Once you have made your selections, click on Continue.

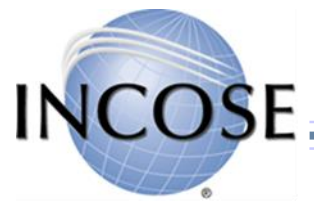

## 8. Enter Billing information. Then click Continue to process your membership. Enter Billing Information

#### Amount Due: \$53.00

#### How would you like to pay?

#### Use Your Saved Payment Options

Currently, you have no saved payment methods. When you check out, you can save your payment information on your account so you do not have to re-enter it again.

#### Note:

American Express, Visa, MasterCard and Discover are accepted.

All sales are final. Payment is in US Dollars.

Pay With a New Credit/Debit Card We accept American Express, Visa, MasterCard, and Discover

| Card Number: *       |                                            |
|----------------------|--------------------------------------------|
| Name on Card:*       |                                            |
| Security Code:*      |                                            |
| Expiration<br>Date:* | December V 2017 V                          |
| Save this credit     | ard so that I can use it for future orders |

#### Which Billing Address Should We Use?

The payment method you have selected requires a billing address. Please select from a list below, or enter a new address.

| $\bigcirc$ | Attn: AVICIT      |
|------------|-------------------|
|            | Jingshun Road 7#  |
|            | Beijing, 10028 CN |

Enter a new address:

| Line 1:         |                  |   |
|-----------------|------------------|---|
| Line 2:         |                  |   |
| Postal Code:    |                  |   |
| City:           |                  |   |
| State/Province: |                  | • |
| Country:        | No Country       | - |
|                 | Validate Address |   |

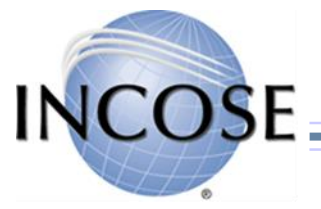

Your membership renewal is now complete.

**IF** you have a Certificate that was lapsed due to membership, please email <u>certification@incose.org</u> to notify the Certification Office that you have notified. This is the only way your certificate will be re-instate.

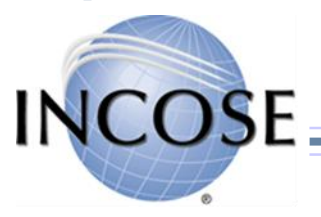